19 May 2023

**BAS II** 

| Overview              |                                                                                                    |                                                                                                    |
|-----------------------|----------------------------------------------------------------------------------------------------|----------------------------------------------------------------------------------------------------|
| Introduction          | This guide provides the SPO with a checklist and proce<br>processing BAS II in Direct Access (DA).                                                                                                    | edures for                                                                                                    |
| References            | <ul> <li>(a) Coast Guard Pay Manual, COMDTINST M7220.29</li> <li>(b) Coast Guard Reserve Policy Manual, COMDTINS<br/>(series)</li> <li>(c) CG Standard Meal Rate (CGSMR) / Refund for Mi<br/>(RMM) – DA Knowledge Base (CGPortal)</li> </ul>                                                                                                    | 9 (series)<br>T M1001.28<br>issed Meals                                                                           |
| BAS II                | <ul> <li>Per reference (a), BAS II is to provide a special rate of allowance for eligible enlisted personnel permanently a Government-owned single-type unaccompanied person (UPH) without adequate food storage or food preparati where an Appropriated Fund Dining Facility (AFDF) is member is not entitled to a meal per diem, and the Coa otherwise make Government furnished meals available</li> <li>BAS-II rate is NOT authorized when the member is:</li> <li>In a travel status En route to their initial PDS</li> <li>In transit between PDS or TDY locations</li> <li>Assigned TDY</li> <li>Hospitalized</li> <li>On Leave (any type)</li> <li>On Permissive Duty or Compensatory Absence</li> <li>If CGSMR/DMR is currently running and being dedu EABP row)</li> <li>In receipt of RMM (Refund for Missed Meals)</li> </ul> | subsistence<br>assigned to<br>anel housing<br>on facilities, and<br>s not available, the<br>st Guard cannot<br>s. |
| Auditing<br>Standards | <ul> <li>Chapter 11.A of the 3PM implemented a standard busic submitting and validating pay transactions entered by S Personnel Offices (SPOs). See the following user guid identifying, and researching pay transactions:</li> <li>Pay Calculation Results</li> <li>One Time Positive Input (OTPI)</li> <li>Element Assignment by Payee (EABP)</li> </ul>                                                                                                    | ness process for<br>Servicing<br>les for navigating,                                                              |
| Contents              |                                                                                                    | ~                                                                                                    |
|                       | Торіс                                                                                                    | See Page                                                                                                    |
|                       | BAS II Check List                                                                                                    | 3                                                                                                    |
|                       | Entering BAS II                                                                                                    | 4                                                                                                    |
|                       | BAS II and Retroactive Leave Transactions                                                                                                    | 12                                                                                                    |

#### Overview, Continued

| IMPORTANT:<br>BAS II and<br>CGSMR/DMR<br>Rows | When a SPO stops the DMR row for an authorized BAS II period, DA automatically pays ENL BAS for the authorized period, leaving the SPO responsible for initiating a pay action request for BAS II for the authorized period. |
|-----------------------------------------------|----------------------------------------------------------------------------------------------------|
|                                               | For example: The authorized BAS II period is from $08/07/20 - 08/20/20$ (14 days).                                                                                                    |
|                                               | 1) The SPO stops the DMR/CGSMR row with an end date of 08/06/20 and restarts the row on 08/21/20.                                                                                                    |
|                                               | <ul> <li>When the DMR/CGSMR row stops, DA automatically pays the member ENL BAS for the entitlement period. In this case, the amount of \$173.93 (2020 ENL BAS rate of \$372.71/30 days*14 days = \$173.93)</li> </ul>       |
|                                               | 3) The SPO will need to process a pay action request to pay BAS II for<br>the entitlement period: \$173.93 (2020 ENL BAS rate of \$372.71/30<br>days*14 days = \$173.93).                                                    |
|                                               | <ol> <li>The total BAS II entitlement paid to the member will be \$347.86<br/>(ENL BAS of \$173.93 paid by DA; ENL BAS II \$173.93 initiated by<br/>the SPO).</li> </ol>                                                     |

#### **BAS II Check List**

**Introduction** This section provides the SPO with a checklist prior to entering a BAS II transaction in Direct Access (DA).

| <u>Check</u> | Action                                                                                                    |
|--------------|----------------------------------------------------------------------------------------------------|
|              | Is the member separating from the Coast Guard soon? If yes, modify the BAS II period.                                                                                   |
|              | Is the BAS II period for 14 days or more? <b>NOTE:</b> BAS II is not authorized for a period of less than 14 days.                                                      |
|              | Does the member have an approved BAS II CG-7220G and Authorization Memo from CG-1332?                                                                                   |
|              | Was the CGSMR/DMR row stopped the day prior to the BAS-II authorization start date? CGSMR collection <b>MUST</b> be stopped in DA before scheduling the BAS-II payment. |
|              | Was the CGSMR/DMR row restarted the day after the BAS-II authorization end date?                                                                                        |
|              | Did the member receive Refund for Missed Meals during the BAS II period?                                                                                                |
|              | Is the member single and assigned to Government Quarters or UPH?                                                                                                    |
|              | Did the member take leave during the BAS II period?                                                                                                    |
|              | Did the member PCS report or depart during the BAS II period?                                                                                                    |
|              | Was the member TDY during the BAS II period?                                                                                                    |

#### **Entering BAS II**

**Introduction** This section provides the procedures for the SPO to enter BAS II in DA.

Procedures Se

See below.

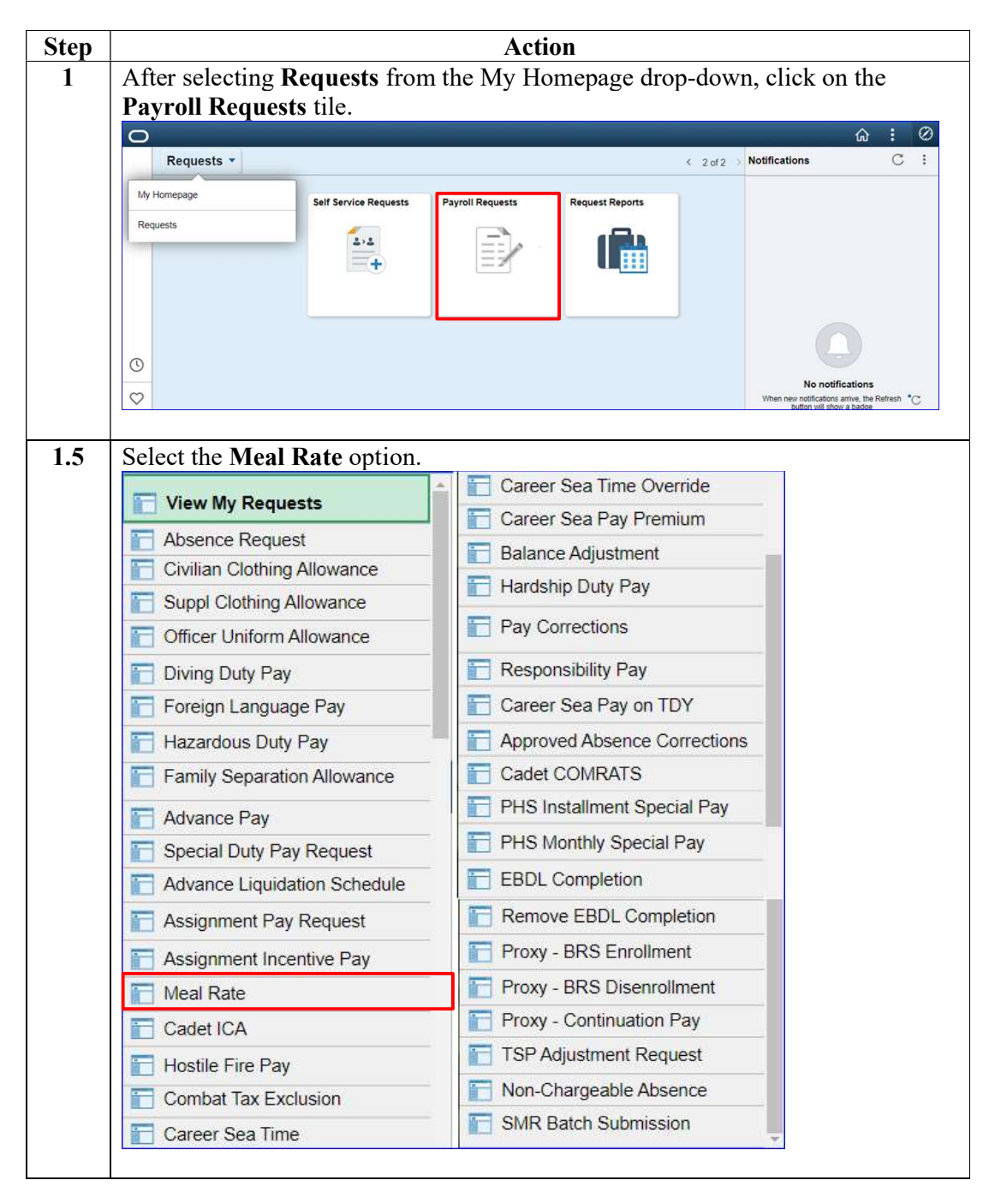

#### Procedures,

continued

| Step      | Action                                                                                                    |  |
|-----------|----------------------------------------------------------------------------------------------------|--|
| Step<br>2 | Action Enter the member's Empl ID and click Add. Add Action Request Add a New Value Empl ID 1234567 Empl Record 0 |  |
|           | Add                                                                                                    |  |

# Procedures, continued

|                                                                                                    |                                                                                                    | Action                                                                                                    |                                                                                                    |
|----------------------------------------------------------------------------------------------------|----------------------------------------------------------------------------------------------------|----------------------------------------------------------------------------------------------------|----------------------------------------------------------------------------------------------------|
| The Submit                                                                                                    | Meal Rate action r                                                                                                    | equest page will display                                                                                                    | Ι.                                                                                                    |
| Submit Meal R                                                                                                    | ate Request                                                                                                    | · · · · · ·                                                                                                    |                                                                                                    |
| Sookie St. Jar                                                                                                    | nes                                                                                                    |                                                                                                    |                                                                                                    |
| This Action Requ                                                                                                    | est is used to:                                                                                                    |                                                                                                    |                                                                                                    |
| <ul> <li>Start a Die<br/>Messing (</li> <li>Pay Comm</li> <li>Refund Di<br/>exigencie:<br/>separate /</li> <li>Pay Fract<br/>meals froi</li> <li>Pay BAS-<br/>and not e</li> <li>(TDV (an)</li> </ul>                                                                                                    | scount Meal Rate (DMR) deduction<br>EUM) or Essential Station Messin<br>muted Rations to a Cadet on leave<br>iscount Meal Rate to an enlisted in<br>sprevent Government meals from<br>Action Request should be submitt<br>ional COLA to a member without<br>m being provided.<br>Il upon authorization from CG-13<br>ntitled to Per DIEM. End BAS-II of<br>1 entitled to Per DIEM. | on on an enlisted member assigned (perm<br>ng (ESM).<br>e, hospitalized, in a travel status, or whos<br>nember assigned to an EUM/ESM unit wi<br>heing provided. For members TDY from<br>ted for each TDY period.<br>dependents who is receiving Partial COL<br>32 (starting next day after CGSMR deductions<br>n date or day before CGSMR deductions | anently or TDY) to a unit with Essential Un<br>e galley is closed.<br>hose assigned duties or dining facility<br>an EUM/ESM to a unit without a galley, a<br>A and whose duties prevent Government<br>tion stop date), day after PCS Reporting<br>are to resume, or PCS Departure, leave, o |
| 1. Choose a<br>2. Enter a B<br>9 Di<br>9 Di<br>9 Di<br>9 Di<br>9 Di<br>8 J<br>3. Enter an t<br>9 Di<br>9 Di<br>9 Di<br>9 Di<br>9 Di<br>9 Di<br>9 Di<br>9 Di                                                                                                    | Meal Type.<br>egin Date.<br>adet Comuted Rations: Date entitit<br>scount Meal Rate: Date deduction<br>scount Meal Rate Refund: First d<br>actional COLA Meal Rate: First d<br>S-II: First day per authorization f<br>End Date.<br>adet Comuted Rations: Date entitit<br>scount Meal Rate: Leave blank e<br>temember, DMR is not deducted of                                        | lement begins.<br>n begins. (Remember, DMR is not deduct<br>ay government meals are missed.<br>ay government meals are missed.<br>rom CG-1332 and CGSMR / Government<br>lement ends.<br>kcept in cases of TDY, where the End Da<br>during TDY travel days.)                                                                                           | ed during TDY travel days.)<br>meals are not provided.<br>te is the last day of DMR checkage.                                                                                                    |
| = DI<br>= Fr<br>= BJ<br>De<br>4. For Disco<br>to be refu<br>number of<br>5. Click Dets<br>6. Enter Con                                                                                                    | scount Meal Rate Refund: Last d<br>actional COLA Meal Rate: Last d<br>AS-II: Last day per authorization f<br>pparture, leave, or TDY and entitil<br>unt Meal Rate Refund & Fraction<br>nded. For members TDY from an<br>f breakfast, lunch, and dinner me<br>ails.<br>nment(s) and submit for approval                                                                             | ay government meals are missed.<br>ay government meals are missed.<br>from CG-1332, last day government meals<br>ed to Per Diem.<br>al COLA Meal Rate, enter the # of breakf.<br>EUM/ESM to a unit without a galley, the<br>als.                                                                                                    | are not provided / day before PCS<br>ast, lunch, and dinner meals the member is<br>member should be refunded the same                                                                                                    |
| <ul> <li>UI</li> <li>Fr</li> <li>B/</li> <li>B/</li> <li>B/</li> <li>B/</li> <li>B/</li> <li>B/</li> <li>B/</li> <li>Content of the second second secon</li></ul>                                                                                                    | scount Meal Rate Refund: Last of<br>actional COLA Meal Rate: Last d<br>AS-II: Last day per authorization fi<br>pparture, leave, or TDY and entifil<br>unt Meal Rate Refund & Fraction,<br>nded. For members TDY from an<br>f breakfast, lunch, and dinner me-<br>ails.<br>mment(s) and submit for approval<br>cannot receive a duplicate DMR r                                     | ay government meals are missed.<br>rom CG-1332, last day government meals<br>ed to Per Diem.<br>al COLA Meal Rate, enter the # of breakf.<br>EUM/ESM to a unit without a galley, the<br>als.<br>efund for a period in which DMR was alre                                                                                                    | are not provided / day before PCS<br>ast, lunch, and dinner meals the member is<br>member should be refunded the same<br>ady refunded via a RMM transaction or by                                                                                                    |
| <ul> <li>b)</li> <li>Fr</li> <li>Fr</li> <li>By</li> <li>D</li> <li>Construction</li> <li>Construction</li> <li>Click Deta</li> <li>Enter Construction</li> <li>Note: A member -</li> <li>leave transaction</li> </ul>                                                                                                    | scount Meal Rate Refund: Last of<br>actional COLA Meal Rate: Last d<br>AS-II: Last day per authorization fi<br>pparture, leave, or TDY and entifit<br>unt Meal Rate Refund & Fraction<br>nded. For members TDY from an<br>f breakfast, lunch, and dinner mei<br>ails.<br>nment(s) and submit for approval<br>cannot receive a duplicate DMR r                                      | ay government meals are missed.<br>arg government meals are missed.<br>from CG-1332, last day government meals<br>ed to Per Diem.<br>al COLA Meal Rate, enter the # of breakf.<br>EUM/ESM to a unit without a galley, the<br>als.<br>efund for a period in which DMR was alre                                                                         | are not provided / day before PCS<br>ast, lunch, and dinner meals the member is<br>member should be refunded the same<br>ady refunded via a RMM transaction or by                                                                                                    |
| <ul> <li>b)</li> <li>Fr</li> <li>Fr</li> <li>B)</li> <li>D</li> <li>Constant</li> <li>Constant</li></ul>                                                                                                    | scount Meal Rate Refund: Last of<br>actional COLA Meal Rate: Last d<br>AS-II: Last day per authorization fi<br>pparture, leave, or TDY and entifit<br>unt Meal Rate Refund & Fraction<br>nded. For members TDY from an<br>f breakfast, lunch, and dinner mei<br>ails.<br>nment(s) and submit for approval<br>cannot receive a duplicate DMR r                                      | ay government meals are missed.<br>rom CG-1332, last day government meals<br>ed to Per Diem.<br>al COLA Meal Rate, enter the # of breakf.<br>EUM/ESM to a unit without a galley, the<br>als.<br>efund for a period in which DMR was alre                                                                                                    | are not provided / day before PCS<br>ast, lunch, and dinner meals the member is<br>member should be refunded the same<br>ady refunded via a RMM transaction or by                                                                                                    |
| <ul> <li>b)</li> <li>Fr</li> <li>Fr</li> <li>B)</li> <li>Construction</li> <li>For Disconstruction</li> <li>For Disconstruction</li> <li>For Disconstruction</li> <li>Click Detrail</li> <li>Click Detrail</li> <li>Request Detail</li> <li>Meal Type:</li> </ul>                                                                                                    | scount Meal Rate Refund: Last di<br>actional COLA Meal Rate: Last di<br>AS-II: Last day per authorization fi<br>pparture, leave, or TDY and entitil<br>unt Meal Rate Refund & Fraction<br>nded. For members TDY from an<br>f breakfast, lunch, and dinner mei<br>ails.<br>nment(s) and submit for approval<br>cannot receive a duplicate DMR r                                     | ay government meals are missed.<br>ay government meals are missed.<br>from CG-1332, last day government meals<br>ed to Per Diem.<br>al COLA Meal Rate, enter the # of breakf.<br>EUM/ESM to a unit without a galley, the<br>als.<br>efund for a period in which DMR was alre<br># Lunch Meals:                                                        | are not provided / day before PCS<br>ast, lunch, and dinner meals the member is<br>member should be refunded the same<br>ady refunded via a RMM transaction or by                                                                                                    |
| <ul> <li>b)</li> <li>Fr</li> <li>Fr</li> <li>B)</li> <li>Control (1)</li> <li>For Discontrol (1)</li> <li>For Disc</li></ul>                                                                                                    | scount Meal Rate Refund: Last di<br>actional COLA Meal Rate: Last di<br>AS-II: Last day per authorization fi<br>pparture, leave, or TDY and entitil<br>unt Meal Rate Refund & Fraction<br>nded. For members TDY from an<br>f breakfast, lunch, and dinner mei<br>ails.<br>nment(s) and submit for approval<br>cannot receive a duplicate DMR r                                     | ay government meals are missed.<br>ay government meals are missed.<br>from CG-1332, last day government meals<br>ed to Per Diem.<br>al COLA Meal Rate, enter the # of breakf.<br>EUM/ESM to a unit without a galley, the<br>als.<br>efund for a period in which DMR was alre<br># Lunch Meals:<br># Dinner Meals:                                     | are not provided / day before PCS<br>ast, lunch, and dinner meals the member is<br>member should be refunded the same<br>ady refunded via a RMM transaction or by                                                                                                    |
| <ul> <li>b)</li> <li>Fr</li> <li>Fr</li> <li>B)</li> <li>Control (1)</li> <li>Control (1)<td>scount Meal Rate Refund: Last di<br/>actional COLA Meal Rate: Last di<br/>AS-II: Last day per authorization fi<br/>pparture, leave, or TDY and entitil<br/>unt Meal Rate Refund &amp; Fraction<br/>nded. For members TDY from an<br/>f breakfast, lunch, and dinner mei<br/>ails.<br/>nment(s) and submit for approval<br/>cannot receive a duplicate DMR r</td><td>ay government meals are missed.<br/>ay government meals are missed.<br/>from CG-1332, last day government meals<br/>ed to Per Diem.<br/>al COLA Meal Rate, enter the # of breakf.<br/>EUM/ESM to a unit without a galley, the<br/>als.<br/>efund for a period in which DMR was alre<br/># Lunch Meals:<br/># Dinner Meals:</td><td>are not provided / day before PCS<br/>ast, lunch, and dinner meals the member i<br/>member should be refunded the same<br/>ady refunded via a RMM transaction or by</td></li></ul> | scount Meal Rate Refund: Last di<br>actional COLA Meal Rate: Last di<br>AS-II: Last day per authorization fi<br>pparture, leave, or TDY and entitil<br>unt Meal Rate Refund & Fraction<br>nded. For members TDY from an<br>f breakfast, lunch, and dinner mei<br>ails.<br>nment(s) and submit for approval<br>cannot receive a duplicate DMR r                                     | ay government meals are missed.<br>ay government meals are missed.<br>from CG-1332, last day government meals<br>ed to Per Diem.<br>al COLA Meal Rate, enter the # of breakf.<br>EUM/ESM to a unit without a galley, the<br>als.<br>efund for a period in which DMR was alre<br># Lunch Meals:<br># Dinner Meals:                                     | are not provided / day before PCS<br>ast, lunch, and dinner meals the member i<br>member should be refunded the same<br>ady refunded via a RMM transaction or by                                                                                                    |
| <ul> <li>b)</li> <li>Fr</li> <li>Fr</li> <li>B/</li> <li>Do</li> <li>For Disco</li> <li>to be refuing</li> <li>number of</li> <li>Click Deta</li> <li>Enter Con</li> <li>Note: A member</li> <li>Ieave transaction</li> <li>Request Detail</li> <li>Meal Type:</li> <li>Begin Date:</li> <li>End Date:</li> <li># Breakfast Mea</li> </ul>                                                                                                    | scount Meal Rate Refund: Last di<br>actional COLA Meal Rate: Last di<br>AS-II: Last day per authorization fi<br>pparture, leave, or TDY and entitil<br>unt Meal Rate Refund & Fraction<br>nded. For members TDY from an<br>f breakfast, lunch, and dinner me-<br>ails.<br>Inment(s) and submit for approval<br>cannot receive a duplicate DMR r                                    | ay government meals are missed.<br>ay government meals are missed.<br>from CG-1332, last day government meals<br>ed to Per Diem.<br>al COLA Meal Rate, enter the # of breakf.<br>EUM/ESM to a unit without a galley, the<br>als.<br>efund for a period in which DMR was alre<br># Lunch Meals:<br># Dinner Meals:                                     | are not provided / day before PCS<br>ast, lunch, and dinner meals the member i<br>member should be refunded the same<br>ady refunded via a RMM transaction or by                                                                                                    |
| <ul> <li>a Di li construire de la construire de la constr</li></ul>                                                                                                    | scount Meal Rate Refund: Last of<br>actional COLA Meal Rate: Last d<br>AS-II: Last day per authorization fi<br>pparture, leave, or TDY and entitil<br>unt Meal Rate Refund & Fraction<br>nded. For members TDY from an<br>f breakfast, lunch, and dinner me-<br>ails.<br>nment(s) and submit for approval<br>cannot receive a duplicate DMR r<br>s                                 | ay government meals are missed.<br>rom CG-1332, last day government meals<br>ed to Per Diem.<br>al COLA Meal Rate, enter the # of breakf.<br>EUM/ESM to a unit without a galley, the<br>als.<br>efund for a period in which DMR was alre<br># Lunch Meals:<br># Dinner Meals:                                                                         | are not provided / day before PCS<br>ast, lunch, and dinner meals the member i<br>member should be refunded the same<br>ady refunded via a RMM transaction or by                                                                                                    |
| <ul> <li>a Di la constructione de la construction de la construction d</li></ul>                                                                                                    | scount Meal Rate Refund: Last di<br>actional COLA Meal Rate: Last di<br>AS-II: Last day per authorization fi<br>parture, leave, or TDY and entitil<br>unt Meal Rate Refund & Fraction<br>nded. For members TDY from an<br>f breakfast, lunch, and dinner me-<br>ails.<br>mment(s) and submit for approval<br>cannot receive a duplicate DMR r<br>is<br>is<br>is.                   | ay government meals are missed.<br>ay government meals are missed.<br>from CG-1332, last day government meals<br>ed to Per Diem.<br>al COLA Meal Rate, enter the # of breakf<br>EUM/ESM to a unit without a galley, the<br>als.<br>efund for a period in which DMR was alre<br># Lunch Meals:<br># Dinner Meals:                                      | are not provided / day before PCS<br>ast, lunch, and dinner meals the member in<br>member should be refunded the same<br>ady refunded via a RMM transaction or by                                                                                                    |
| <ul> <li>a Di la construcción de la construcción de</li></ul>                                                                                                    | scount Meal Rate Refund: Last di<br>actional COLA Meal Rate: Last di<br>AS-II: Last day per authorization fi<br>parture, leave, or TDY and entitil<br>unt Meal Rate Refund & Fraction<br>nded. For members TDY from an<br>f breakfast, lunch, and dinner me-<br>ails.<br>mment(s) and submit for approval<br>cannot receive a duplicate DMR r<br>Is                                | ay government meals are missed.<br>ay government meals are missed.<br>from CG-1332, last day government meals<br>ed to Per Diem.<br>al COLA Meal Rate, enter the # of breakf<br>EUM/ESM to a unit without a galley, the<br>als.<br>efund for a period in which DMR was alre<br># Lunch Meals:<br># Dinner Meals:                                      | are not provided / day before PCS<br>ast, lunch, and dinner meals the member i<br>member should be refunded the same<br>ady refunded via a RMM transaction or by                                                                                                    |
| <ul> <li>a Di la construcción de la construcción de</li></ul>                                                                                                    | scount Meal Rate Refund: Last di<br>actional COLA Meal Rate: Last di<br>AS-II: Last day per authorization fi<br>parture, leave, or TDY and entitil<br>unt Meal Rate Refund & Fraction<br>nded. For members TDY from an<br>f breakfast, lunch, and dinner me-<br>ails.<br>mment(s) and submit for approval<br>cannot receive a duplicate DMR r<br>Is                                | ay government meals are missed.<br>ay government meals are missed.<br>from CG-1332, last day government meals<br>ed to Per Diem.<br>al COLA Meal Rate, enter the # of breakf<br>EUM/ESM to a unit without a galley, the<br>als.<br>efund for a period in which DMR was alre<br># Lunch Meals:<br># Dinner Meals:                                      | are not provided / day before PCS<br>ast, lunch, and dinner meals the member<br>member should be refunded the same<br>ady refunded via a RMM transaction or b                                                                                                    |
| <ul> <li>b)</li> <li>c)</li> <li>F)</li> <li>c)</li> <li>c)</li> &lt;</ul>                                                                                                    | scount Meal Rate Refund: Last of<br>actional COLA Meal Rate: Last d<br>AS-II: Last day per authorization fi<br>parture, leave, or TDY and entitil<br>unt Meal Rate Refund & Fraction<br>nded. For members TDY from an<br>f breakfast, lunch, and dinner me-<br>ails.<br>mment(s) and submit for approval<br>cannot receive a duplicate DMR r<br>Is<br>Is<br>Is<br>Is:              | ay government meals are missed.<br>ay government meals are missed.<br>from CG-1332, last day government meals<br>ed to Per Diem.<br>al COLA Meal Rate, enter the # of breakf.<br>EUW/ESM to a unit without a galley, the<br>als.<br>efund for a period in which DMR was alre                                                                          | are not provided / day before PCS<br>ast, lunch, and dinner meals the member i<br>member should be refunded the same<br>ady refunded via a RMM transaction or by                                                                                                    |
| <ul> <li>b)</li> <li>c)</li> <li>e)</li> <li>e)</li> &lt;</ul>                                                                                                    | scount Meal Rate Refund: Last of<br>actional COLA Meal Rate: Last d<br>AS-II: Last day per authorization fi<br>pparture, leave, or TDY and entifit<br>unt Meal Rate Refund & Fraction<br>nded. For members TDY from an<br>foreakfast, lunch, and dinner me-<br>ails.<br>nment(s) and submit for approval<br>cannot receive a duplicate DMR r<br>Is<br>Is<br>Is<br>Is:              | ay government meals are missed.<br>rom CG-1332, last day government meals<br>ed to Per Diem.<br>al COLA Meal Rate, enter the # of breakf.<br>EUM/ESM to a unit without a galley, the<br>als.<br>efund for a period in which DMR was alre<br># Lunch Meals:<br># Dinner Meals:                                                                         | are not provided / day before PCS<br>ast, lunch, and dinner meals the member i<br>member should be refunded the same<br>ady refunded via a RMM transaction or by                                                                                                    |
| <ul> <li>a bit</li> <li>b c c c c c c c c c c c c c c c c c c c</li></ul>                                                                                                    | scount Meal Rate Refund: Last of<br>actional COLA Meal Rate: Last d<br>AS-II: Last day per authorization fi<br>parture, leave, or TDY and entifit<br>unt Meal Rate Refund & Fraction<br>nded. For members TDY from an<br>foreakfast, lunch, and dinner me-<br>ails.<br>nment(s) and submit for approval<br>cannot receive a duplicate DMR r<br>Is<br>Is<br>Is<br>Is:               | ay government meals are missed.<br>rom CG-1332, last day government meals<br>ed to Per Diem.<br>al COLA Meal Rate, enter the # of breakf.<br>EUM/ESM to a unit without a galley, the<br>als.<br>efund for a period in which DMR was alre<br># Lunch Meals:<br># Dinner Meals:                                                                         | are not provided / day before PCS<br>ast, lunch, and dinner meals the member i<br>member should be refunded the same<br>ady refunded via a RMM transaction or by                                                                                                    |
| <ul> <li>b)</li> <li>c)</li> <li>e)</li> <li>e)</li> &lt;</ul>                                                                                                    | Scount Meal Rate Refund: Last of<br>actional COLA Meal Rate: Last d<br>AS-II: Last day per authorization fi<br>parture, leave, or TDY and entifi-<br>unt Meal Rate Refund & Fraction<br>nded. For members TDY from an<br>foreakfast, lunch, and dinner me-<br>ails.<br>nment(s) and submit for approval<br>cannot receive a duplicate DMR r<br>Is<br>Is<br>Is<br>Is<br>Is<br>Cart: | ay government meals are missed.<br>rom CG-1332, last day government meals<br>ed to Per Diem.<br>al COLA Meal Rate, enter the # of breakf.<br>EUM/ESM to a unit without a galley, the<br>als.<br>efund for a period in which DMR was alre<br># Lunch Meals:<br># Dinner Meals:                                                                         | are not provided / day before PCS<br>ast, lunch, and dinner meals the member i<br>member should be refunded the same<br>ady refunded via a RMM transaction or by                                                                                                    |

# Procedures, continued

| Step | A                                                                   | ction                                    |  |  |  |  |  |  |
|------|---------------------------------------------------------------------|------------------------------------------|--|--|--|--|--|--|
| 4    | From the Meal Type drop-down, select BAS II Meal Rate.              |                                          |  |  |  |  |  |  |
|      | Request Details                                                     |                                          |  |  |  |  |  |  |
|      | Meal Type: BAS II Meal Rate V                                       | # Lunch Meals:                           |  |  |  |  |  |  |
|      | Begin Date:                                                         | # Dinner Meals:                          |  |  |  |  |  |  |
|      | # Broakfast Moals                                                   |                                          |  |  |  |  |  |  |
|      |                                                                     |                                          |  |  |  |  |  |  |
|      | Get Details                                                         |                                          |  |  |  |  |  |  |
|      |                                                                     |                                          |  |  |  |  |  |  |
| 5    | Enter a <b>Begin Date</b> and an <b>End Date</b> : <b>Details</b> . | for the BAS II entitlement. Click Get    |  |  |  |  |  |  |
|      | NOTE: Do NOT enter # Breakfast M                                    | leals, # Lunch Meals, or # Dinner Meals. |  |  |  |  |  |  |
|      | Request Details                                                     |                                          |  |  |  |  |  |  |
|      | Meal Type: BAS II Meal Rate V                                       | # Lunch Meals:                           |  |  |  |  |  |  |
|      | Begin Date: 09/10/2020 1                                            | # Dinner Meals:                          |  |  |  |  |  |  |
|      | # Broakfast Moale:                                                  |                                          |  |  |  |  |  |  |
|      |                                                                     | 1                                        |  |  |  |  |  |  |
|      | Get Details                                                         |                                          |  |  |  |  |  |  |
|      |                                                                     |                                          |  |  |  |  |  |  |
| 6    | The Request Information will popula                                 | ite.                                     |  |  |  |  |  |  |
|      | Request Details                                                     |                                          |  |  |  |  |  |  |
|      | Meal Type: BAS II Meal Rate V                                       | # Lunch Meals:                           |  |  |  |  |  |  |
|      | Begin Date: 09/16/2020                                              | # Dinner Meals:                          |  |  |  |  |  |  |
|      | End Date: 10/23/2020                                                |                                          |  |  |  |  |  |  |
|      | # Breakfast Meals:                                                  |                                          |  |  |  |  |  |  |
|      | Get Details                                                         |                                          |  |  |  |  |  |  |
|      | Request Information                                                 |                                          |  |  |  |  |  |  |
|      | Amount: Calculated by Payroll                                       |                                          |  |  |  |  |  |  |
|      | Pay Period Start: 202009 On-Cycle AD End Month                      |                                          |  |  |  |  |  |  |
|      |                                                                     |                                          |  |  |  |  |  |  |
|      |                                                                     |                                          |  |  |  |  |  |  |

# Procedures, continued

| Step | Action                                                                                                    |     |  |  |  |  |  |  |  |
|------|----------------------------------------------------------------------------------------------------|-----|--|--|--|--|--|--|--|
| 7    | Enter comments as appropriate and click Submit.                                                                                                    |     |  |  |  |  |  |  |  |
|      | Request Details                                                                                                    |     |  |  |  |  |  |  |  |
|      | Meal Type: BAS II Meal Rate 🗸 # Lunch Meals:                                                                                                    |     |  |  |  |  |  |  |  |
|      | Begin Date: 09/16/2020 # Dinner Meals:                                                                                                    |     |  |  |  |  |  |  |  |
|      | End Date: 10/23/2020                                                                                                    |     |  |  |  |  |  |  |  |
|      | # Breakfast Meals:                                                                                                    |     |  |  |  |  |  |  |  |
|      | Get Details                                                                                                    |     |  |  |  |  |  |  |  |
|      | Request Information                                                                                                    |     |  |  |  |  |  |  |  |
|      | Amount: Calculated by Payroll                                                                                                    |     |  |  |  |  |  |  |  |
|      | Pay Period Start: 202009 On-Cycle AD End Month                                                                                                    |     |  |  |  |  |  |  |  |
|      | Comment: Enter comments as appropriate.                                                                                                    | 1   |  |  |  |  |  |  |  |
|      | Submit Withdraw                                                                                                    | l   |  |  |  |  |  |  |  |
|      |                                                                                                    |     |  |  |  |  |  |  |  |
|      | ates cannot overlap. Click <b>OK</b> and review the member's EABPs for open BA rows.                                                                                                    | S   |  |  |  |  |  |  |  |
|      | r a member, for this transaction, there can only be one open transaction at a time. (30003,75)                                                                                                    |     |  |  |  |  |  |  |  |
|      | e begin date for this action request conflicts with an existing transaction. For this member, examine the Element Assignment By Payee Component. Look for open transaction<br>ere cannot be more than one open transaction at a time. | IS. |  |  |  |  |  |  |  |
|      | OK                                                                                                    |     |  |  |  |  |  |  |  |
|      |                                                                                                    |     |  |  |  |  |  |  |  |
| 8    | he request status will update to <b>Pending</b> and will be routed to the SPO tree for<br>oproval.                                                                                                    |     |  |  |  |  |  |  |  |
|      | Request Status Pending     View/Hide Comments                                                                                                    |     |  |  |  |  |  |  |  |
|      | Approvers                                                                                                    |     |  |  |  |  |  |  |  |
|      | Pending                                                                                                    |     |  |  |  |  |  |  |  |
|      | Multiple Approvers     CGHRSUP for User's SPO                                                                                                    |     |  |  |  |  |  |  |  |
|      | Comments                                                                                                    |     |  |  |  |  |  |  |  |
|      | Sookie St. James at 09/18/20 - 12:05 PM<br>Enter comments as appropriate.                                                                                                    |     |  |  |  |  |  |  |  |
|      |                                                                                                    |     |  |  |  |  |  |  |  |

# Procedures, continued

| Step |                                                                                                   |                                              |                                 | Action                 |                                                             |
|------|---------------------------------------------------------------------------------------------------|----------------------------------------------|---------------------------------|------------------------|-------------------------------------------------------------|
| 9    | Once the BAS II a<br>member's EABPa<br>Pay Processin                                              | action req<br>s. Click or<br>g Shortc        | uest has be<br>the Pay I<br>uts | een appro<br>Processin | ved, it is important to review the <b>g Shortcuts</b> Tile. |
| 9.5  | Select the Elemen                                                                                 | nt Assign<br>ation Res                       | ment By I<br>sults              | Payee opt              | ion.                                                        |
|      | Element Ass                                                                                       | signment<br><sup>D</sup> ositive In          | By Payee<br>put)                |                        |                                                             |
| 10   | Enter the member<br>Element Assignment<br>Enter any information you hav<br>Find an Existing Value | "'s Empl<br>t By Payee<br>re and click Searc | ID and clic                     | ck Search              | l values.                                                   |
|      | <ul> <li>Search Criteria</li> <li>Empl ID</li> </ul>                                              | begins with 🔽                                | 1234567                         |                        |                                                             |
|      | Empl Record                                                                                       | =                                            |                                 |                        |                                                             |
|      | Name                                                                                              | begins with                                  |                                 |                        |                                                             |
|      | Second Last Name                                                                                  | begins with                                  |                                 |                        |                                                             |
|      | Alternate Character Name                                                                          | begins with                                  |                                 |                        |                                                             |
|      | Middle Name                                                                                       | begins with                                  |                                 |                        |                                                             |
|      | Department Set ID                                                                                 | begins with ⊻                                | -                               | ۹                      |                                                             |
|      | Department                                                                                        | begins with 🗸                                |                                 | ۹                      |                                                             |
|      | Case Sensitive                                                                                    | sic Search 📓 :                               | Save Search Crite               | ia                     |                                                             |

# Procedures, continued

|                                                                               |                 |                  | A                | ction       |            |                  |            |  |  |
|-------------------------------------------------------------------------------|-----------------|------------------|------------------|-------------|------------|------------------|------------|--|--|
| A list of the                                                                 | member's        | s EABPs w        | vill disp        | olay. It m  | ay be nec  | essary to s      | scroll     |  |  |
| through the list to locate BAS II. To view the details of the EABP, click the |                 |                  |                  |             |            |                  |            |  |  |
| BAS II eler                                                                   | nent.           |                  |                  |             |            |                  |            |  |  |
| Element Ass                                                                   | ignment By      | Payee            |                  |             |            |                  |            |  |  |
| Sookie St. Jame                                                               | 5               | IC               | ) 1234567        |             |            | Empl Record      | 0          |  |  |
| Selection Cri                                                                 | iteria          |                  |                  |             |            |                  |            |  |  |
| Cate                                                                          | gory            |                  |                  |             | -          |                  |            |  |  |
| Entry                                                                         | Гуре            | Element          | Name             |             | Selec      | ct with Matching | g Criteria |  |  |
| As of                                                                         | Date            |                  |                  |             |            | Clear            |            |  |  |
| Assignments                                                                   |                 |                  |                  |             |            |                  |            |  |  |
| Assignments                                                                   |                 |                  |                  |             |            | 1 25 of 2        |            |  |  |
|                                                                               |                 |                  |                  |             |            | 1-23 01 2        |            |  |  |
| Elements                                                                      | Recipient       | 110-             | 1                | 1           |            |                  | 1          |  |  |
| Element<br>Name≜                                                              | Description     |                  | Process<br>Order | Begin Date≆ | End Date   | Active           | Instance   |  |  |
| BAS II                                                                        | Basic Allow fo  | r Subsistence II | 999              | 09/16/2020  | 10/23/2020 | ×                | 1          |  |  |
| CSEAPAY PREM                                                                  | I Career Sea Pa | ay Premium       | 999              | 03/23/2017  | 07/19/2018 | V                | 1          |  |  |
| DMR                                                                           | Discount Mea    | l Rate           | 999              | 07/03/2020  | 08/30/2020 | N                | 5          |  |  |
| DMR                                                                           | Discount Mea    | I Rate           | 999              | 11/09/2019  | 04/07/2020 |                  | 4          |  |  |
| DMR                                                                           | Discount Mea    | I Rate           | 999              | 06/18/2019  | 08/10/2019 | N                | 3          |  |  |
| DMR                                                                           | Discount Mea    | I Rate           | 999              | 05/21/2018  | 07/18/2018 | V                | 2          |  |  |
| DMR                                                                           | Discount Mea    | l Rate           | 999              | 09/17/2014  | 03/11/2018 | V                | 1          |  |  |
| DMR REFUND                                                                    | DMR Refund      |                  | 999              | 08/01/2017  | 08/07/2017 | V                | 1          |  |  |
|                                                                               |                 |                  |                  |             | 00/07/2020 | 178              |            |  |  |
| FSA                                                                           | Family Separa   | ation Allowance  | 999              | 07/04/2020  | 08/27/2020 | 1 M              | 1          |  |  |

# Procedures, continued

| Step |                                                                                       |                                                     | Ac                 | tion       |               |                   |            |       |  |  |
|------|---------------------------------------------------------------------------------------|-----------------------------------------------------|--------------------|------------|---------------|-------------------|------------|-------|--|--|
| 12   | The details of the BAS II element will display. Click <b>OK</b> to close the details. |                                                     |                    |            |               |                   |            |       |  |  |
|      | Element Detail                                                                        | .,                                                  |                    |            |               |                   |            |       |  |  |
|      | Employee ID 1234567                                                                   |                                                     | Empl Record        | 0          | Name Soc      | okie St. James    |            |       |  |  |
|      | Element Name BAS II                                                                   | Basic                                               | Allow for Subsiste | nce II     |               | Instance          | 1          | (000) |  |  |
|      | Assignment Process Detail                                                             |                                                     |                    |            |               |                   |            |       |  |  |
|      | Assignment Is Active                                                                  |                                                     | Currency Code      | USD U      | S Dollar      |                   |            |       |  |  |
|      | Process Order 99                                                                      | 9                                                   | Begin Date         | 09/16/2020 | (             | End Date          | 10/23/2020 | 1     |  |  |
|      |                                                                                       |                                                     |                    |            | Pr            | evious End Date   |            | •     |  |  |
|      | Allow Batch Update of End I                                                           | )ate                                                |                    |            | Update        | ed in Payroll Run |            |       |  |  |
|      | <ul> <li>Calculation Information</li> </ul>                                           |                                                     |                    |            |               |                   |            |       |  |  |
|      | Calculation Rule Amount                                                               |                                                     |                    |            |               |                   |            |       |  |  |
|      | Amount                                                                                |                                                     |                    |            |               |                   |            |       |  |  |
|      | Amount Element                                                                        |                                                     |                    |            |               |                   |            |       |  |  |
|      | Amount Value                                                                          |                                                     |                    |            |               |                   |            |       |  |  |
|      | Supporting & Element Overrides                                                        | Supporting ∈ Overrides                              |                    |            |               |                   |            |       |  |  |
|      | □□□□□□□□□□□□□□□□□□□□□□□□□□□□□□□□□□□□                                                  |                                                     |                    |            |               |                   | ▶ I Vie    | w All |  |  |
|      | Element Name                                                                          | Description                                         | Chara              | cter Value | Numeric Value | Date Value        |            |       |  |  |
|      |                                                                                       |                                                     |                    |            |               |                   |            |       |  |  |
|      | <ul> <li>Additional Overrides</li> </ul>                                              |                                                     |                    |            |               |                   |            |       |  |  |
|      | Frequency C<br>Freq                                                                   | Frequency Option Use Element Frequency<br>Frequency |                    |            |               |                   |            |       |  |  |
|      | Generation C<br>Generation C                                                          | ption Use Eler                                      | ment Generation C  | ontrol     |               |                   |            |       |  |  |
|      | OK Cancel Re                                                                          | fresh                                               |                    |            |               |                   |            |       |  |  |
|      |                                                                                       |                                                     |                    |            |               |                   |            |       |  |  |

#### **BAS II and Retroactive Leave Transactions**

| Introduction                      | This section discusses how retroactive leave transactions impact BAS II in DA.                                                                                                    |
|-----------------------------------|----------------------------------------------------------------------------------------------------|
| Leave vs.<br>Retroactive<br>Leave | If a member is drawing BAS II and leave is processed during the pay<br>period it is taken, DA will adjust BAS II automatically. This prevents the<br>member from being overpaid BAS II.                              |
|                                   | If leave is processed <b>retroactively</b> during a period BAS II was paid to<br>the member, DA will create a system generated overpayment (SGO) for<br>any BAS II paid during the leave period (see Example below). |

Example

BAS II and Retroactive Leave

|  | Action                                                                  |                                |                  |                     |                |                     |             |  |  |  |  |
|--|-------------------------------------------------------------------------|--------------------------------|------------------|---------------------|----------------|---------------------|-------------|--|--|--|--|
|  | This member was authorized and paid BAS II for the period of 02/01/2020 |                                |                  |                     |                |                     |             |  |  |  |  |
|  | through 08/31/2020.                                                     |                                |                  |                     |                |                     |             |  |  |  |  |
|  | Element Assignment By Payee                                             |                                |                  |                     |                |                     |             |  |  |  |  |
|  | Buffy Summers                                                           |                                |                  | ID 123456           | 57             | Empl                | Record      |  |  |  |  |
|  | Selection Crite                                                         | eria                           |                  |                     |                |                     |             |  |  |  |  |
|  | Catego                                                                  | огу                            |                  |                     |                | Select with Matchir | ng Criteria |  |  |  |  |
|  | Entry Ty                                                                | pe Elem                        | ent Name         |                     |                | 01                  |             |  |  |  |  |
|  | As of D                                                                 | ate                            |                  |                     |                | Clear               |             |  |  |  |  |
|  | Assignments                                                             |                                |                  |                     |                |                     |             |  |  |  |  |
|  |                                                                         |                                |                  |                     |                |                     |             |  |  |  |  |
|  | Elements                                                                | Recipient II                   |                  |                     |                |                     |             |  |  |  |  |
|  | Element Name≜                                                           | Description                    | Process<br>Order | Begin Date <b>≂</b> | End Date       | Active              | Instance    |  |  |  |  |
|  | ASSOC DUES                                                              | Association Dues               | 999              | 04/01/2017          |                | 2                   | 1           |  |  |  |  |
|  | BAS II                                                                  | Basic Allow for Subsistence II | 999              | 02/01/2020          | 08/31/2020     | Z                   | Ĩ           |  |  |  |  |
|  | FSA                                                                     | Family Separation Allowance    | 999              | 01/04/2016          | 016 03/03/2016 | N                   | 1           |  |  |  |  |
|  | SAVINGS Savings                                                         |                                | 999              | 11/01/2014          |                | 2                   | 1           |  |  |  |  |
|  | Add New Assignment                                                      |                                |                  |                     |                |                     |             |  |  |  |  |
|  |                                                                         |                                |                  |                     |                |                     |             |  |  |  |  |
|  |                                                                         |                                |                  |                     |                |                     |             |  |  |  |  |

#### 19 May 2023

### BAS II and Retroactive Leave Transactions, Continued

# Example, continued

| Action |                                                                                            |                 |  |  |  |  |  |  |
|--------|--------------------------------------------------------------------------------------------|-----------------|--|--|--|--|--|--|
|        | It is discovered in late September that the member was on leave for 18 days in             |                 |  |  |  |  |  |  |
|        | February, requiring a retroactive absence action request.                                  |                 |  |  |  |  |  |  |
|        | Non-Chargeable Absence Request                                                             |                 |  |  |  |  |  |  |
|        | Buffy Summers                                                                              |                 |  |  |  |  |  |  |
|        | PLEASE NOTE: Use this page for Non-Chargeable Absence Requests.                            |                 |  |  |  |  |  |  |
|        | Select this quide for step, by step instructions:                                          |                 |  |  |  |  |  |  |
|        | http://www.dcms.uscq.mil/portals/10/cq-1/ppc/quides/qp/spo/absences/nonchargeableleave.pdf |                 |  |  |  |  |  |  |
|        | Request Details                                                                            |                 |  |  |  |  |  |  |
|        | Type of Absence: Secondary Caregiver Spouse                                                | Country: USA    |  |  |  |  |  |  |
|        | Begin Dt: 02/12/2020                                                                       | City: TOPEKA    |  |  |  |  |  |  |
|        | End Dt: 02/29/2020                                                                         | State: KS       |  |  |  |  |  |  |
|        | Event bate. 02/1//2020                                                                     | Zip Coue. 00015 |  |  |  |  |  |  |
|        |                                                                                            |                 |  |  |  |  |  |  |
|        | Get Details                                                                                |                 |  |  |  |  |  |  |
|        | Request Information                                                                        |                 |  |  |  |  |  |  |
|        | # of Days Absent: 18                                                                       |                 |  |  |  |  |  |  |
|        | # of Days Allowed: 21 Consecutive Days                                                     |                 |  |  |  |  |  |  |
|        | wor buys Anonedi. 21 consecutive bays                                                      |                 |  |  |  |  |  |  |
|        | Request Documents                                                                          |                 |  |  |  |  |  |  |
|        | Request URI                                                                                |                 |  |  |  |  |  |  |
|        |                                                                                            |                 |  |  |  |  |  |  |
|        | Click here to view additional request information.                                         |                 |  |  |  |  |  |  |
|        |                                                                                            |                 |  |  |  |  |  |  |
|        | Request Approvers                                                                          |                 |  |  |  |  |  |  |
|        | nequest Approvers                                                                          |                 |  |  |  |  |  |  |
|        | <b>Approver:</b> 1234567 R                                                                 | upert Giles     |  |  |  |  |  |  |
|        | Approver: 1234567 R                                                                        | upert Giles     |  |  |  |  |  |  |
|        | Approver: 1234567 R Comment:                                                               | upert Giles     |  |  |  |  |  |  |
|        | Approver: 1234567 R Comment:                                                               | upert Giles     |  |  |  |  |  |  |
|        | Approver: 1234567 R Comment: Approve Deny                                                  | upert Giles     |  |  |  |  |  |  |
|        | Approver: 1234567 R Comment: Approve Deny                                                  | upert Giles     |  |  |  |  |  |  |
|        | Approver: 1234567 R Comment: Approve Deny Non-Charge Absence Approval                      | upert Giles     |  |  |  |  |  |  |

#### 19 May 2023

### BAS II and Retroactive Leave Transactions, Continued

Example, continued

| tep<br>3 | Action Once the absence action request has been approved and processed through a                                                                                                    |                                                                                                    |                                                                                                    |                             |                                           |                                                                                                    |                                                                   |                                |  |  |  |
|----------|----------------------------------------------------------------------------------------------------|----------------------------------------------------------------------------------------------------|----------------------------------------------------------------------------------------------------|-----------------------------|-------------------------------------------|----------------------------------------------------------------------------------------------------|-------------------------------------------------------------------|--------------------------------|--|--|--|
|          | nightly calculation, a system generated overpayment (SGO) is built in the current pay calendar to collect the BAS II paid to the member while in a leave status.                                                                                                    |                                                                                                    |                                                                                                    |                             |                                           |                                                                                                    |                                                                   |                                |  |  |  |
|          | To view the details of the SGO, click <b>Adjustment Detail</b> .                                                                                                    |                                                                                                    |                                                                                                    |                             |                                           |                                                                                                    |                                                                   |                                |  |  |  |
|          | Buffy Summers                                                                                                    | Earnings and<br>Emplo<br>Calendar Group ID C                                                                                        | oyee<br>120100                                                                                     | 2020                        | Supporting Eler<br>Empl<br>10 On-Cycle AD | ID 1234567<br>Mid Month                                                                                | Em                                                                | pl Record 0                    |  |  |  |
|          | Calendar Information       Q       I       II       III       III       III       III       IIII       IIIIIII         Calendar ID       CG ACT 2020M10M       Pay Group       USCG       Version       1       Revision       1       Revision       1       Revision       1       Earnings & Deductions       USD       Net Result Value       2,577.39       USD       USD </td |                                                                                                    |                                                                                                    |                             |                                           |                                                                                                    |                                                                   |                                |  |  |  |
|          |                                                                                                    |                                                                                                    |                                                                                                    |                             |                                           |                                                                                                    |                                                                   |                                |  |  |  |
|          | □ □ □ Q                                                                                                    |                                                                                                    |                                                                                                    |                             |                                           |                                                                                                    |                                                                   |                                |  |  |  |
|          | Element Type=                                                                                                    | Element Name =                                                                                                    | Amount <sup>±</sup>                                                                                | Calculation<br>Adjustment   | Base<br>Adjustment                        | Unit Adjustment                                                                                        | Adjustment Detail                                                 | Resolution Details             |  |  |  |
|          | Earnings                                                                                                    | BAH                                                                                                    | 798.000000                                                                                         |                             |                                           |                                                                                                    |                                                                   | Resolution Details             |  |  |  |
|          | Earnings                                                                                                    | BAS                                                                                                    | 186.360000                                                                                         |                             |                                           |                                                                                                    |                                                                   | Resolution Details             |  |  |  |
|          | Earnings                                                                                                    | BASIC PAY                                                                                                    | 2446.200000,                                                                                       |                             |                                           |                                                                                                    |                                                                   | Resolution Details             |  |  |  |
|          | Earnings                                                                                                    | CLOTHING                                                                                                    | 22.730000,                                                                                         |                             |                                           |                                                                                                    |                                                                   | Resolution Details             |  |  |  |
|          | Earnings                                                                                                    | DELTA BAS II                                                                                                    | 223.650000                                                                                         | -223.650000                 | )                                         |                                                                                                    | Adjustment Detail                                                 | Resolution Details             |  |  |  |
|          | Deduction                                                                                                    | AFRH                                                                                                    | 0.250000                                                                                           | 1                           |                                           |                                                                                                    |                                                                   | Resolution Details             |  |  |  |
|          | Deduction                                                                                                    | ASSOC DUES                                                                                                    | 1.000000                                                                                           |                             |                                           |                                                                                                    |                                                                   | Resolution Details             |  |  |  |
| 4        | While the<br>indicates<br>February<br>Results by Cal<br>Delta Details                                                                                                    | e SGO is bu<br>the pay cale<br>mid-month<br>endar Group<br>Empl ID<br>Calendar Group ID<br>Calendar ID<br>Element<br>Segment Number | ilt in the<br>endar(s) t<br>and end-<br>1234567.<br>C120100<br>CG ACT 2020M1C<br>DELTA BAS II<br>1 | current<br>he abse<br>month | pay cal<br>nce req<br>calenda             | endar, the<br>uest affec<br>rrs.<br>Name E<br>Empl Record (<br>Description<br>Pay Group<br>Description | Buffy Summers<br>202010 On-Cycle AE<br>USCG<br>Retro Delta BAS II | Calendar ID<br>is example, the |  |  |  |
|          |                                                                                                    |                                                                                                    |                                                                                                    |                             |                                           |                                                                                                    | i ( 14                                                            | 2 of 2 🗸 🕨 🕨 🕴 🕅 Vie           |  |  |  |
|          | Source Calendar                                                                                                    | ID≛ Period ID                                                                                                    | Source Element                                                                                     | Segment<br>Number           | Currency                                  | Amount Delta                                                                                           | Base Delt                                                         | ta Unit Delta                  |  |  |  |
|          | CG ACT 2020M02                                                                                                    | E A20M02PRD2                                                                                                    | BAS II                                                                                             | 1                           | USD                                       | -173.950000,                                                                                           | 0.000000                                                          | 0.00000                        |  |  |  |
|          | CG ACT 2020M02                                                                                                    | M A20M02PRD1                                                                                                    | BAS II                                                                                             | 1                           | USD                                       | -49.700000,                                                                                            | 0.000000                                                          | 0.00000                        |  |  |  |
|          | Return                                                                                                    |                                                                                                    |                                                                                                    |                             |                                           |                                                                                                    |                                                                   |                                |  |  |  |